# Seminar Check-in Process via OneTap Website

## Overview

The seminar check-in process ensures that only students present in the seminar hall can check in. This process uses a pre-populated list, QR code scanning, and geofencing to restrict access. Students must check in between 10:25 - 10:50 am on the seminar day. Late check-ins are not allowed. The following documentation outlines the step-by-step process for students to check in via the OneTap website.

## 1. Pre-Seminar Setup

- **Pre-populated List**: Only students on the pre-approved list can check in. Ensure your name is on this list before the seminar.
- **QR Code Access**: A unique QR code will be provided on the day of the seminar, located on the seminar hall door.
- **Geofencing and Timing**: Check-in is geofenced, allowing access only within the seminar hall between 10:25 10:50 am.

## 2. Step-by-Step Check-in Process

#### Step 1: Locate the Sign in link or QR Code

- A url link has been shared via email to your University of Houston email. A QR code will also be displayed at the entrance of the seminar hall.
- Make sure you are within the seminar hall and have your electronic device.

#### Step 2: Check-in on the OneTap Website

- Access the OneTap check-in page using the link provided by the department
- Alternatively, Scan the QR code at the seminar door to be redirected to the OneTap check-in page.
- Enter your name in the search bar. This will bring up a list of names.
- Select your name from the list to proceed with the check-in.

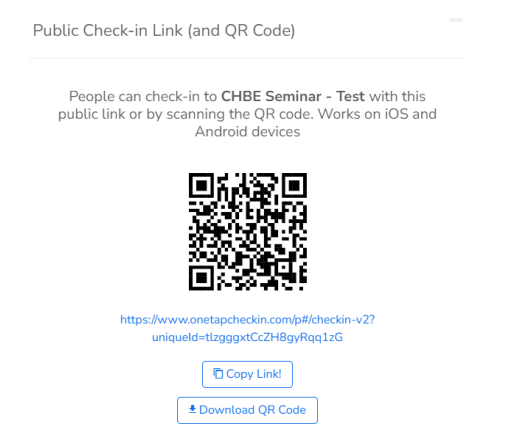

• Click on check-in and it will redirect you to a page where you should add your digital signature which completes your check-in successfully.

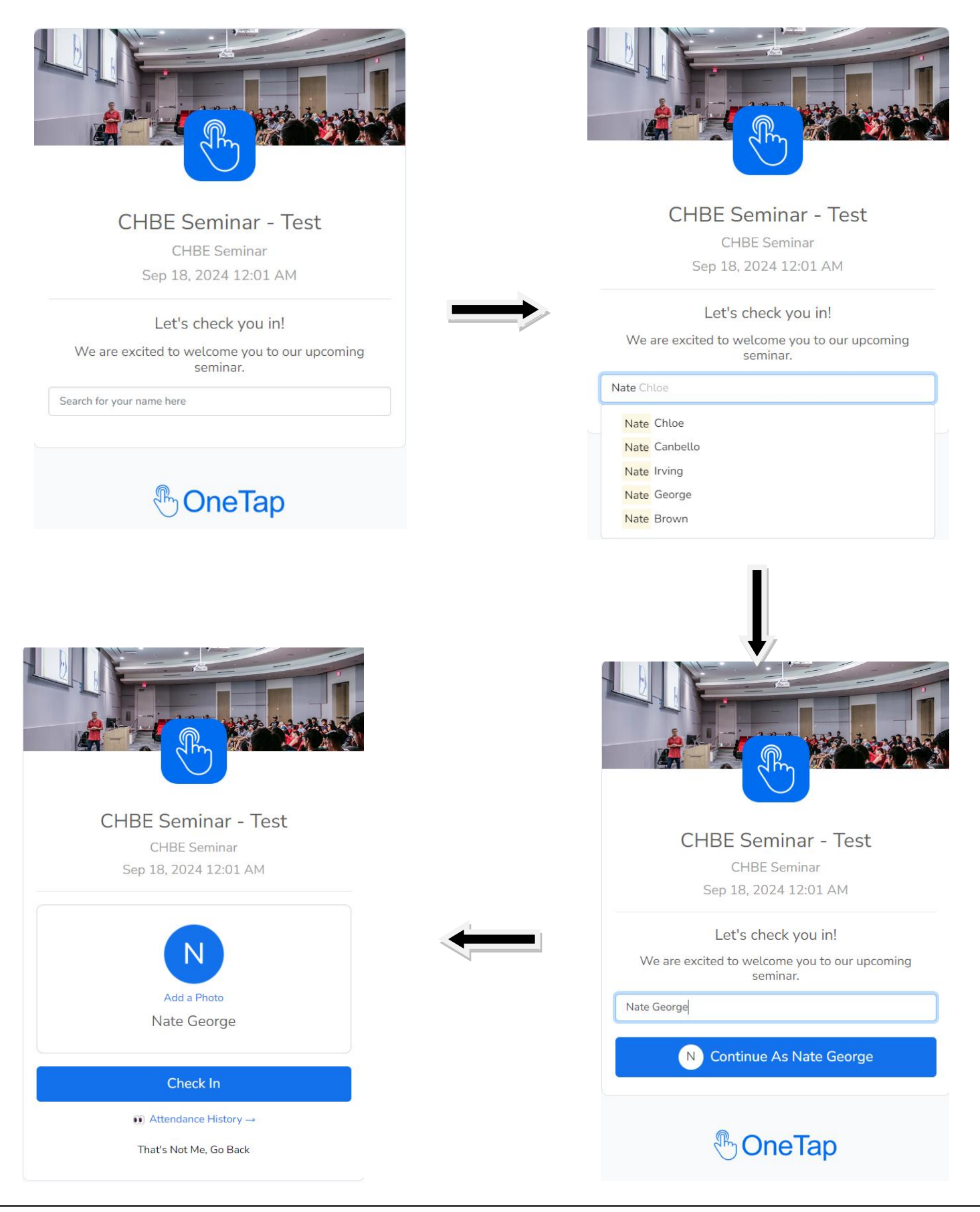

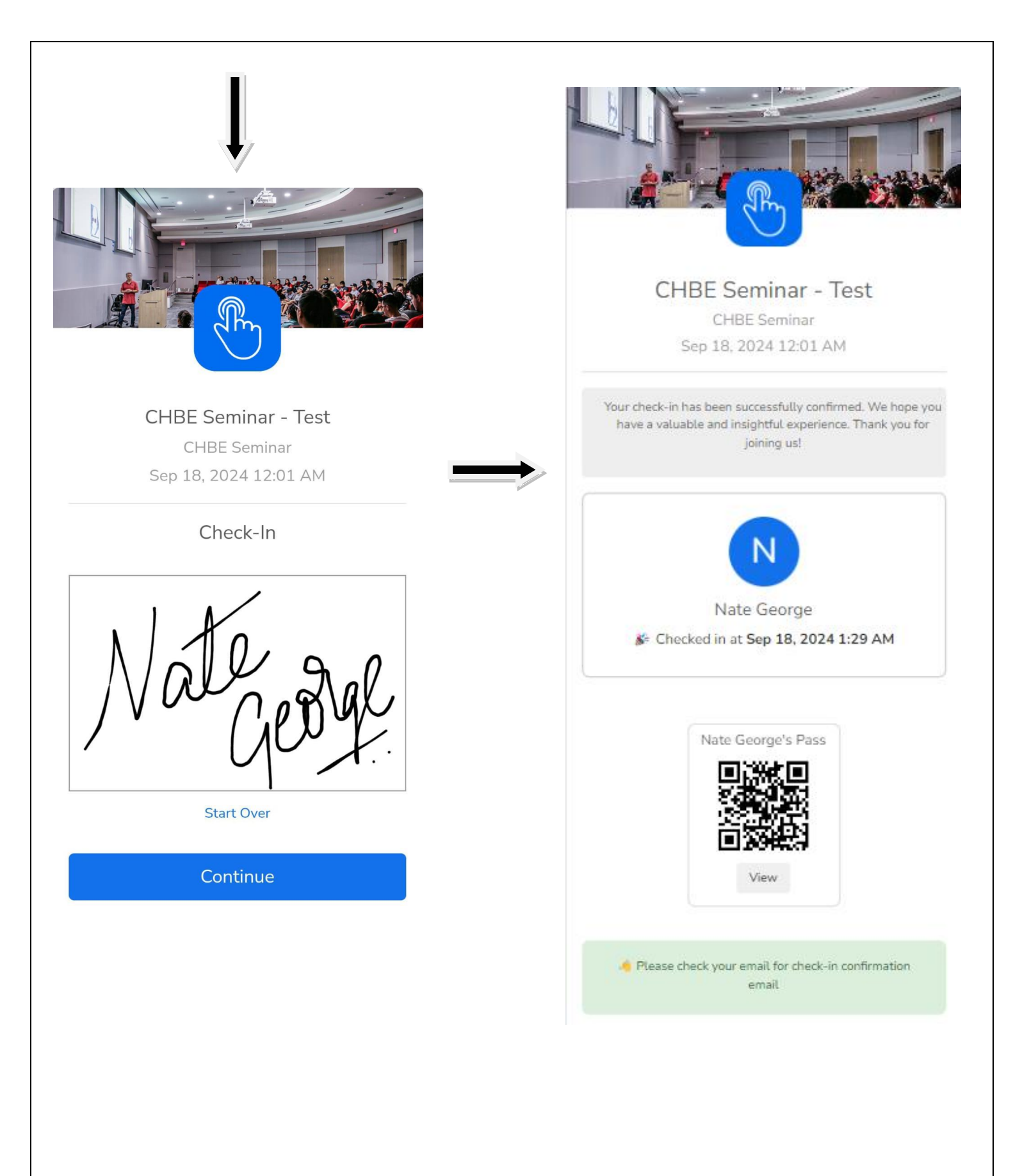

### Step 4: Geofencing and IP Verification

- The system will verify your location to ensure you are inside the seminar hall.
- It will also check if the same IP is used to avoid multiple check-ins
- If you meet all the requirements, your check-in will be successful.

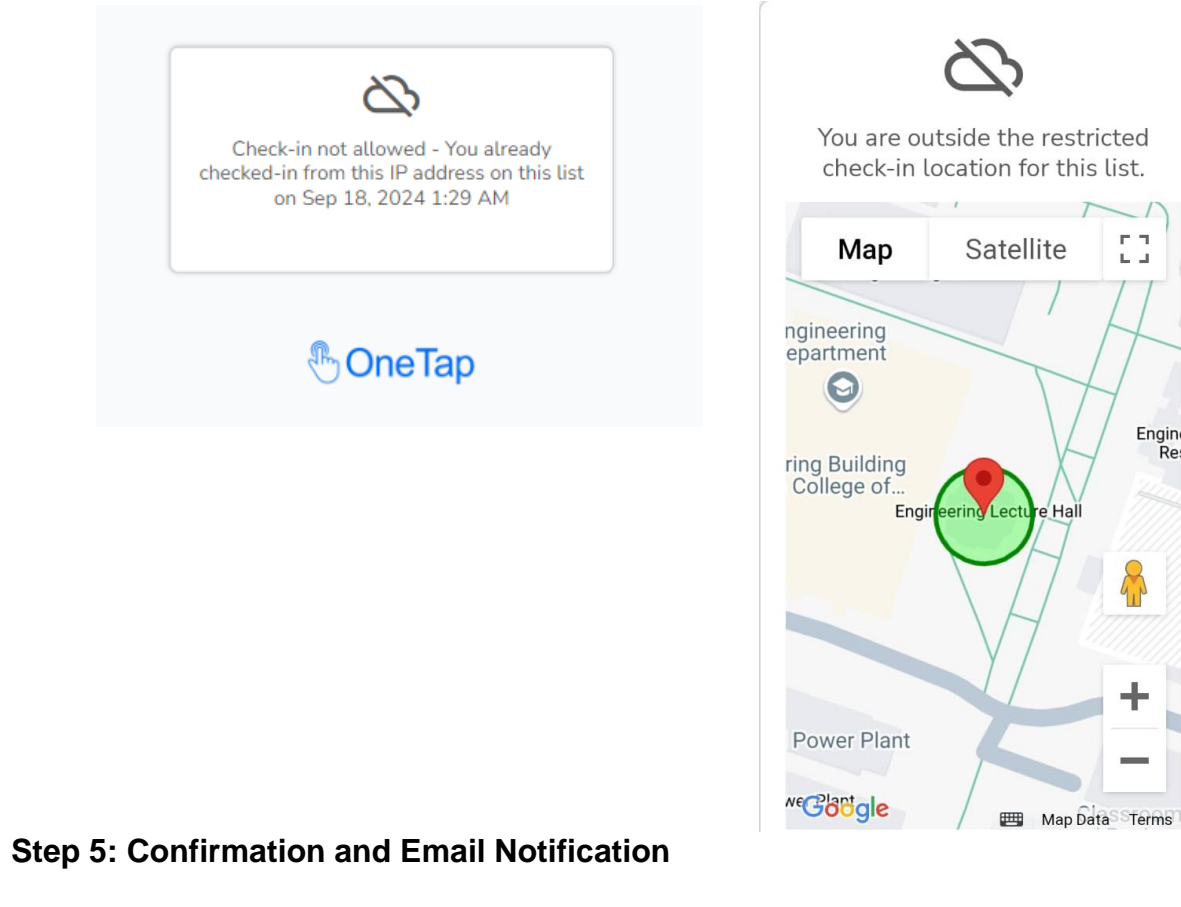

• Upon successful check-in, a confirmation message will appear on your screen.

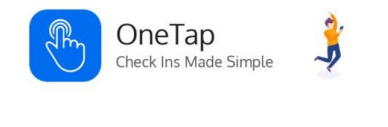

#### Hi Nate George,

All Set! You have been checked-in to "CHBE Seminar -Test" on Wednesday, September 18, 2024 1:51 AM CDT.

If this was not you please contact the admin at <a href="https://central.uh.edu">chbe@central.uh.edu</a>.

OneTap makes digital check-ins a breeze, sign-up for free today to start tracking attendance.

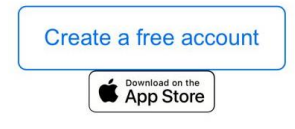

 You will also receive an email sent to your University of Houston (UH) email ID as proof of check-in.

## 3. Important Reminders

- **Timing**: Check-in is only open from 10:25 10:50 am. Ensure you are inside the seminar hall and complete the check-in during this window.
- **Geofencing**: You must be physically present in the seminar hall to check in. Remote check-ins will be denied.
- **Single Check-in**: Each student can check in only once. Attempting to use the same IP or device for multiple check-ins will result in an error.

## 4. Troubleshooting

- **Unable to Find Name**: Ensure you are on the pre-populated list. Contact the seminar organizer if your name is missing.
- **Check-in Denied**: Verify that you are within the seminar hall during the designated time frame. Check your device's location settings if geofencing fails.
- Error Messages: If you encounter errors during check-in, please report them to the department staff.